## Creativity - **Image research tips** *Criatividade - Dicas de pesquisa de imagem*

For your project, you will need to hand in **ONE PRINTED PAGE** with: *Para o seu projeto, você precisará entregar* **UMA PÁGINA IMPRESSA** com:

• **Six** quality realistic photos of things you can observe carefully for your artwork

*Seis fotos realistas de qualidade de coisas que você pode observar cuidadosamente para sua arte* 

## Some tips for you: *Algumas dicas para você:*

• Log into your **gnspes.ca** account using the Chrome browser.

Faça login na sua conta **gnspes.ca** usando o navegador Chrome.

• Go to **Drive**, and click on the new button. Select a **Google Docs** document.

Vá para o Drive e clique no novo botão. Selecione um documento do Google Docs.

• Give your document a name. Click on the upper left hand corner where it says, *Untitled Document*. Change this to something like: **Depth Drawing-LastName**. Now Google Docs will automatically save while you work!

Dê um nome ao seu documento. Clique no canto superior esquerdo, onde está escrito Documento sem título. Altere isso para algo como: **Depth Drawing-LastName**. Agora o Google Docs salvará automaticamente enquanto você trabalha!

Decrease the margins to 0.5 inches so you can fit more on each page:
Go to File → Page setup → Margins and make the margins 0.5 inches each.

Diminua as margens para 0,5 polegadas para que você possa ajustar mais em cada página: Vá para File  $\rightarrow$  Page setup  $\rightarrow$  Margins e faça as margens de 0,5 polegadas cada.

• Google gives you more search options if you use **Chrome** instead of Internet Explorer.

O Google oferece mais opções de pesquisa se você usar o **Chrome** em vez do Internet Explorer.

• Use can use the **Search tools** tab to:

O uso pode usar a guia Ferramentas de pesquisa para:

- Only have medium or large images
- Only include photos, not drawings (ick)
- Only include certain colours of photos (not really applicable now, but later...)
- Só tem imagens médias ou grandes
- Incluir apenas fotos, não desenhos (ick)
- Incluir apenas algumas cores de fotos (não é realmente aplicável agora, mas depois ...)

• Do not save the image thumbnail. It is too small. Instead, click through **to View image** or **View page** to grab a higher quality image.

Não salve a miniatura da imagem. É muito pequeno. Em vez disso, clique para visualizar a imagem ou a página Ver para obter uma imagem de maior qualidade.

• Avoid images with a resolution of less than, say 400x600 pixels. Also avoid massive images like say 2000x3000 pixels or larger.

Evite imagens com uma resolução inferior a, digamos, 400 x 600 pixels. Evite também imagens massivas como, por exemplo, 2000 x 3000 pixels ou mais.

• Use drag-and-drop to copy the image to your document. Click on the image, drag it to the tab with your document, wait while it changes to that tab, and then release the image where you want it to be.

Use arrastar e soltar para copiar a imagem para o seu documento. Clique na imagem, arraste-a até a guia com o documento, aguarde enquanto ela muda para essa guia e, em seguida, solte a imagem onde deseja que ela esteja.

• Drag the corners of the images to resize them so that they will be small enough to fit everything on one page.

Arraste os cantos das imagens para redimensioná-las para que elas sejam pequenas o suficiente para caber em uma única página.

• When you are done, you will need to share it with your teacher to print: <u>ddrapak@gnspes.ca</u>.

Quando estiver pronto, você precisará compartilhá-lo com seu professor para imprimir: *ddrapak@gnspes.ca.* 

## Forgot your password? *Esqueceu sua senha?*

• Go to gnspes.ca, and choose the "Change or retrieve your **password**" link.

Vá para gnspes.ca e escolha o link "Change or retrieve your password".

• Click the link that says, "To recover your password click here."

Clique no link que diz: "To recover your password click here.".

- To change your password, ask your teacher to look up:
  - 1. Your email username
  - 2. Your date of birth
  - 3. Your student number
- Para alterar sua senha, peça ao seu professor para procurar:
  - 1. Seu nome de usuário do email
  - 2. Sua data de nascimento
  - 3. O seu número de aluno